# 疑難排解WLC上的憑證安裝

## 目錄

簡介
必要條件
需求
採用元件
背景資訊
疑難排解
案例 1.為解密私鑰而提供的密碼不正確或沒有提供密碼
案例 2.鏈中沒有中繼CA憑證
案例 3.鏈中沒有根CA憑證
案例 4.鏈中沒有RCA憑證
案例 5.無私鑰
相關資訊

## 簡介

本檔案介紹在無線LAN控制器(WLC)上使用第三方憑證所造成的問題。

## 必要條件

### 需求

思科建議您瞭解以下主題:

- 無線區域網路控制器(WLC)
- 公開金鑰基礎架構 (PKI)
- X.509憑證

### 採用元件

本文中的資訊係根據以下軟體和硬體版本:

- 3504 WLC(韌體版本8.10.105.0)
- 用於命令列工具的OpenSSL 1.0.2p
- Windows 10電腦
- 來自專用實驗室證書頒發機構(CA)的證書鏈,包含三個證書(枝葉、中間、根)
- 簡單式檔案傳輸通訊協定(TFTP)伺服器,用於檔案傳輸。

本文中的資訊是根據特定實驗室環境內的裝置所建立。文中使用到的所有裝置皆從已清除(預設))的組態來啟動。如果您的網路運作中,請確保您瞭解任何指令可能造成的影響。

## 背景資訊

在AireOS WLC上,您可以安裝將用於WebAuth和WebAdmin的第三方憑證。安裝時,WLC期望有 一個PEM(Privacy Enhanced Mail)格式化檔案,其中包含鏈中的所有證書,一直到根CA證書和私鑰 。有關此程式的詳細資訊記錄在<u>產生第三方憑證的CSR,並將鏈結的憑證下載到WLC</u>中。

本文檔將展開並詳細展示最常見的安裝錯誤,以及每個方案的調試示例和解決方案。本文檔中使用 的調試輸出來自debug transfer all enable和debug pm pki enable(在WLC上啟用)。使用TFTP傳 輸憑證檔案。

### 疑難排解

案例 1.為解密私鑰而提供的密碼不正確或沒有提供密碼

<#root>

\*TransferTask: Apr 21 03:51:20.737:

Add ID Cert: Adding certificate & private key using password check123

\*TransferTask: Apr 21 03:51:20.737:

Add Cert to ID Table: Adding certificate (name: bsnSslWebauthCert) to ID table using password check123

\*TransferTask: Apr 21 03:51:20.737: Add Cert to ID Table: Decoding PEM-encoded Certificate (verify: YES \*TransferTask: Apr 21 03:51:20.737: Decode & Verify PEM Cert: Cert/Key Length was 0, so taking string 1 \*TransferTask: Apr 21 03:51:20.737: Decode & Verify PEM Cert: Cert/Key Length 6276 & VERIFY \*TransferTask: Apr 21 03:51:20.741: Decode & Verify PEM Cert: X509 Cert Verification return code: 1 \*TransferTask: Apr 21 03:51:20.741: Decode & Verify PEM Cert: X509 Cert Verification result text: ok \*TransferTask: Apr 21 03:51:20.741: Decode & Verify PEM Cert: X509 Cert Verification result text: ok

Add Cert to ID Table: Decoding PEM-encoded Private Key using password check123

\*TransferTask: Apr 21 03:51:20.799:

Decode PEM Private Key: Error reading Private Key from PEM-encoded PKCS12 bundle using password check123

\*TransferTask: Apr 21 03:51:20.799: Add ID Cert: Error decoding / adding cert to ID cert table (verifyC \*TransferTask: Apr 21 03:51:20.799: Add WebAuth Cert: Error adding ID cert \*TransferTask: Apr 21 03:51:20.799:

RESULT\_STRING: Error installing certificate.

解決方案:確保提供正確的密碼,以便WLC可以將其解碼以進行安裝。

案例 2.鏈中沒有中繼CA憑證

\*TransferTask: Apr 21 04:34:43.319: Add ID Cert: Adding certificate & private key using password Cisco1 \*TransferTask: Apr 21 04:34:43.319: Add Cert to ID Table: Adding certificate (name: bsnSslWebauthCert) \*TransferTask: Apr 21 04:34:43.319: Add Cert to ID Table: Decoding PEM-encoded Certificate (verify: YES \*TransferTask: Apr 21 04:34:43.319: Decode & Verify PEM Cert: Cert/Key Length was 0, so taking string 1 \*TransferTask: Apr 21 04:34:43.319: Decode & Verify PEM Cert: Cert/Key Length 4840 & VERIFY \*TransferTask: Apr 21 04:34:43.321: Decode & Verify PEM Cert: X509 Cert Verification return code: 0 \*TransferTask: Apr 21 04:34:43.321:

Decode & Verify PEM Cert: X509 Cert Verification result text: unable to get local issuer certificate

\*TransferTask: Apr 21 04:34:43.321:

Decode & Verify PEM Cert: Error in X509 Cert Verification at 0 depth: unable to get local issuer certification

\*TransferTask: Apr 21 04:34:43.321: Add Cert to ID Table: Error decoding (verify: YES) PEM certificate \*TransferTask: Apr 21 04:34:43.321: Add ID Cert: Error decoding / adding cert to ID cert table (verifyC \*TransferTask: Apr 21 04:34:43.321: Add WebAuth Cert: Error adding ID cert \*TransferTask: Apr 21 04:34:43.321: RESULT\_STRING: Error installing certificate.

解決方案:驗證WLC憑證中的Issuer和X509v3 Authority Key Identifier欄位,以驗證簽署憑證的 CA憑證。如果中間CA憑證是由CA提供的,則此憑證可用於驗證。否則,請向您的CA請求證書。

此OpenSSL指令可用於驗證每個憑證的以下詳細資訊:

#### <#root>

>

openssl x509 -in

wlc.crt

-text -noout

Certificate: Data: Version: 3 (0x2) Serial Number: 50:93:16:83:04:d5:6b:db:26:7c:3a:13:f3:95:32:7e Signature Algorithm: sha256WithRSAEncryption

Issuer: C=US, O=TAC Lab, CN=Wireless TAC Lab Sub CA

Validity Not Before: Apr 21 03:08:05 2020 GMT Not After : Apr 21 03:08:05 2021 GMT Subject: C=US, O=TAC Lab, CN=guest.wirelesslab.local

• • •

X509v3 extensions:

X509v3 Authority Key Identifier:

#### <#root>

>

openssl x509 -in

int-ca.crt

-text -noout

Certificate: Data: Version: 3 (0x2) Serial Number: d1:ec:26:0e:be:f1:aa:65:7b:4a:8f:c7:d5:7f:a4:97 Signature Algorithm: sha256WithRSAEncryption Issuer: C=US, 0=TAC Lab, CN=Wireless TAC Lab Root CA Validity Not Before: Apr 21 02:51:03 2020 GMT Not After : Apr 19 02:51:03 2030 GMT

Subject: C=US, O=TAC Lab, CN=Wireless TAC Lab Sub CA

. . .

X509v3 Subject Key Identifier:

27:69:2E:C3:2F:20:5B:07:14:80:E1:86:36:7B:E0:92:08:4C:88:12

或者,如果您使用Windows,請為證書提供.crt副檔名,然後按兩下以驗證這些詳細資訊。

WLC憑證:

| Certificate                                              | ×                                                                                             |
|----------------------------------------------------------|-----------------------------------------------------------------------------------------------|
| General Details Certification Pat                        | h                                                                                             |
| Show: <all></all>                                        | $\sim$                                                                                        |
| Field<br>Version<br>Serial number<br>Signature algorithm | Value ^<br>V3<br>5093168304d56bdb267c3a13f<br>sha256RSA<br>eba256                             |
| Valid from<br>Valid to                                   | Wireless TAC Lab Sub CA, TA<br>Monday, April 20, 2020 10:08:<br>Tuesday, April 20, 2021 10:08 |
| CN = Wireless TAC Lab Sub CA<br>O = TAC Lab<br>C = US    |                                                                                               |
| E                                                        | dit Properties Copy to File                                                                   |
|                                                          | OK                                                                                            |

| Certificate                                                                               | ×                                                                                            |  |
|-------------------------------------------------------------------------------------------|----------------------------------------------------------------------------------------------|--|
| General Details Certification Path                                                        |                                                                                              |  |
| Show: <all></all>                                                                         | $\sim$                                                                                       |  |
| Field                                                                                     | Value ^                                                                                      |  |
| Valid to<br>Subject<br>Public key<br>Public key parameters                                | Tuesday, April 20, 2021 10:08<br>guest.wirelesslab.local, TAC L<br>RSA (2048 Bits)<br>05 00  |  |
| Authority Key Identifier                                                                  | KeyID=27692ec32f205b0714<br>Client Authentication (1.3.6.1<br>€7c72f26500e9d970213bc865<br>> |  |
| KeyID     27692ec32f205b071480e186367be092084c8812       Edit Properties     Copy to File |                                                                                              |  |
|                                                                                           | OK                                                                                           |  |

中間CA證書:

| 😰 Certificate                                                                                 | ×                                                                                                    |
|-----------------------------------------------------------------------------------------------|----------------------------------------------------------------------------------------------------|
| General Details Certification Path                                                            |                                                                                                    |
| Show: <all></all>                                                                             | $\sim$                                                                                                    |
| Field Valid to Subject Public key Public key parameters                                       | Value Thursday, April 18, 2030 9:51 Wireless TAC Lab Sub CA, TA RSA (2048 Bits) 05 00                                  |
| Authority Key Identifier<br>Enhanced Key Usage<br>Subject Key Identifier<br>Rasic Constraints | KeyID=cba6ff6ca7d4c34b7ca<br>Client Authentication (1.3.6.1<br>27692ec32f205b071480e1863<br>Subject Type=CA_Path Lengt |
| CN = Wireless TAC Lab Sub CA<br>O = TAC Lab<br>C = US                                         |                                                                                                    |
| Ec                                                                                            | lit Properties                                                                                                    |
|                                                                                               | OK                                                                                                    |

| 📻 Certificate                      | ×                              |
|------------------------------------|--------------------------------|
| General Details Certification Path | 1                              |
| Show: <all></all>                  | $\sim$                         |
| Field                              | Value ^                        |
| Valid to                           | Thursday, April 18, 2030 9:51  |
| Subject                            | Wireless TAC Lab Sub CA, TA    |
| Public key                         | RSA (2048 Bits)                |
| Public key parameters              | 05 00                          |
| Authority Key Identifier           | KeyID=cba6ff6ca7d4c34b7ca      |
| Enhanced Key Usage                 | Client Authentication (1.3.6.1 |
| Subject Key Identifier             | 27692ec32f205b071480e1863      |
|                                    | Simer Ivne =r a Path Lendt     |
| 27692ec32f205b071480e186367b       | e092084c8812                   |
|                                    |                                |
|                                    |                                |
|                                    |                                |
|                                    |                                |
|                                    |                                |
| 1                                  |                                |
| F                                  | dit Properties                 |
|                                    | copy writern                   |
|                                    |                                |
|                                    |                                |
|                                    | OK                             |

識別中繼CA憑證後,請相應地繼續鏈結並重新安裝。

案例 3.鏈中沒有根CA憑證

<#root>

\*TransferTask: Apr 21 04:28:09.643: Add ID Cert: Adding certificate & private key using password Cisco1 \*TransferTask: Apr 21 04:28:09.643: Add Cert to ID Table: Adding certificate (name: bsnSslWebauthCert) \*TransferTask: Apr 21 04:28:09.643: Add Cert to ID Table: Decoding PEM-encoded Certificate (verify: YES \*TransferTask: Apr 21 04:28:09.643: Decode & Verify PEM Cert: Cert/Key Length was 0, so taking string 1 \*TransferTask: Apr 21 04:28:09.643: Decode & Verify PEM Cert: Cert/Key Length 4929 & VERIFY \*TransferTask: Apr 21 04:28:09.645: Decode & Verify PEM Cert: X509 Cert Verification return code: 0 \*TransferTask: Apr 21 04:28:09.645:

Decode & Verify PEM Cert: X509 Cert Verification result text: unable to get issuer certificate

\*TransferTask: Apr 21 04:28:09.645:

Decode & Verify PEM Cert: Error in X509 Cert Verification at 1 depth: unable to get issuer certificate

\*TransferTask: Apr 21 04:28:09.646: Add Cert to ID Table: Error decoding (verify: YES) PEM certificate \*TransferTask: Apr 21 04:28:09.646: Add ID Cert: Error decoding / adding cert to ID cert table (verifyC

解決方案:此案例與案例2類似,但這次針對的是驗證頒發者(根CA)時的中間憑證。在中間CA證 書上執行Issuer和X509v3 Authority Key Identifier欄位驗證以驗證根CA時,可以遵循相同的說明。

此OpenSSL指令可用於驗證每個憑證的以下詳細資訊:

#### <#root>

>

openssl x509 -in

int-ca.crt

-text -noout

Certificate: Data: Version: 3 (0x2) Serial Number: d1:ec:26:0e:be:f1:aa:65:7b:4a:8f:c7:d5:7f:a4:97 Signature Algorithm: sha256WithRSAEncryption

Issuer: C=US, O=TAC Lab, CN=Wireless TAC Lab Root CA

Validity Not Before: Apr 21 02:51:03 2020 GMT Not After : Apr 19 02:51:03 2030 GMT Subject: C=US, O=TAC Lab, CN=Wireless TAC Lab Sub CA

• • •

X509v3 extensions:

X509v3 Authority Key Identifier:

<#root>

>
openssl x509 -in
root-ca.crt
-text -noout

Certificate: Data: Version: 3 (0x2) Serial Number: d1:ec:26:0e:be:f1:aa:65:7b:4a:8f:c7:d5:7f:a4:96 Signature Algorithm: sha256WithRSAEncryption

Issuer: C=US, O=TAC Lab, CN=Wireless TAC Lab Root CA

Validity Not Before: Apr 21 02:40:24 2020 GMT Not After : Apr 19 02:40:24 2030 GMT

Subject: C=US, O=TAC Lab, CN=Wireless TAC Lab Root CA

. . .

X509v3 Subject Key Identifier:

CB:A6:FF:6C:A7:D4:C3:4B:7C:A3:A9:A3:14:C3:90:8D:9B:04:A0:32

中間CA證書

| Certificate                                            | ×                                                                                                    |
|--------------------------------------------------------|----------------------------------------------------------------------------------------------------|
| General Details Certification Path                     |                                                                                                    |
| Show: <all></all>                                      | $\sim$                                                                                                    |
| Field                                                  | Value ^                                                                                                    |
| Version<br>Serial number<br>Signature algorithm        | V3<br>00d1ec260ebef1aa657b4a8fc<br>sha256RSA                                                                                 |
| Signature hash algorithm                               | sha256                                                                                                    |
| Valid from<br>Valid to<br>Subject                      | Wireless TAC Lab Root CA, TA<br>Monday, April 20, 2020 9:51:0<br>Thursday, April 18, 2030 9:51<br>Wireless TAC Lab Sub CA TA |
| CN = Wireless TAC Lab Root CA<br>O = TAC Lab<br>C = US |                                                                                                    |
| Ed                                                     | lit Properties Copy to File                                                                                                  |
|                                                        | OK                                                                                                    |

| 📘 Certifi                                                                                        | cate                               |                                 |                                                          |                                               | × |
|--------------------------------------------------------------------------------------------------|------------------------------------|---------------------------------|----------------------------------------------------------|-----------------------------------------------|---|
| General                                                                                          | Details                            | Certification Pati              | 1                                                        |                                               |   |
| Show:                                                                                            | <al ></al >                        |                                 | $\sim$                                                   |                                               |   |
| Field                                                                                            |                                    |                                 | Value                                                    |                                               | ^ |
| Vali                                                                                             | d to<br>oject<br>olic key          | ranatara                        | Thursday, April 1<br>Wireless TAC Lab<br>RSA (2048 Bits) | 18, 2030 9:51<br>Sub CA, TA                   |   |
| a Aut                                                                                            | thority Ke                         | y Identifier                    | KeyID=cba6ff6c                                           | a7d4c34b7ca                                   |   |
| <ul> <li>Enh</li> <li>Sub</li> <li>Rass</li> </ul>                                               | anced Key<br>ject Key<br>ic Constr | ey Usage<br>Identifier<br>ainte | Client Authentica<br>27692ec32f205b<br>Subject Type=Cl   | otion (1.3.6.1<br>071480e1863<br>A Path Lengt | ~ |
| KeyID       -cba6ff6ca7d4c34b7ca3a9a314c3908d9b04a032         Edit Properties       Copy to File |                                    |                                 |                                                          |                                               |   |
|                                                                                                  |                                    |                                 |                                                          | OK                                            | ; |

根CA證書:

| Certificate                                                                              | ×                                                                                                    |  |
|------------------------------------------------------------------------------------------|----------------------------------------------------------------------------------------------------|--|
| General Details Certification Path                                                       |                                                                                                    |  |
| Show: <all></all>                                                                        | ~                                                                                                    |  |
| Field                                                                                    | Value ^                                                                                                    |  |
| Serial number<br>Signature algorithm<br>Signature hash algorithm<br>Issuer<br>Valid from | 00d1ec260ebef1aa657b4a8fc<br>sha256RSA<br>sha256<br>Wireless TAC Lab Root CA, TA<br>Monday, April 20, 2020 9:40:2 |  |
| Valid to                                                                                 | Thursday, April 18, 2030 9:40                                                                                     |  |
| Subject<br>Public key                                                                    | Wireless TAC Lab Root CA, TA                                                                                      |  |
| CN = Wireless TAC Lab Root CA<br>O = TAC Lab<br>C = US<br>Edit Properties Copy to File   |                                                                                                    |  |
|                                                                                          | OK                                                                                                    |  |

| 📻 Certificate                                                    | ×                                                                                                    |
|------------------------------------------------------------------|----------------------------------------------------------------------------------------------------|
| General Details Certification Path                               |                                                                                                    |
| Show: <all></all>                                                | $\sim$                                                                                                    |
| Field                                                            | Value ^                                                                                                    |
| Serial number<br>Signature algorithm<br>Signature hash algorithm | 00d1ec260ebef1aa657b4a8fc<br>sha256RSA<br>sha256                                                                  |
| Issuer                                                           | Wireless TAC Lab Root CA, TA                                                                                      |
| Valid from<br>Valid to<br>Subject                                | Monday, April 20, 2020 9:40:2<br>Thursday, April 18, 2030 9:40<br>Wireless TAC Lab Root CA, TA<br>RSA (2048 Bits) |
| CN = Wireless TAC Lab Root CA<br>O = TAC Lab<br>C = US           |                                                                                                    |
| Ed                                                               | it Properties Copy to File                                                                                        |
|                                                                  | ОК                                                                                                    |

| 戻 Certificate                                   | ×                                                                                                    |
|-------------------------------------------------|----------------------------------------------------------------------------------------------------|
| General Details Certification Path              |                                                                                                    |
| Show: <all></all>                               | $\sim$                                                                                                    |
| Field                                           | Value ^                                                                                                    |
| Valid from<br>Valid to<br>Subject<br>Public key | Wireless TAC Lab Root CA, TA<br>Monday, April 20, 2020 9:40:2<br>Thursday, April 18, 2030 9:40<br>Wireless TAC Lab Root CA, TA<br>RSA (2048 Bits) |
| Subject Key Identifier                          | cba6ff6ca7d4c34b7ca3a9a31                                                                                                    |
| Rasic Constraints                               | Subject Type=C& Path Lengt                                                                                                    |
| cba6ff6ca7d4c34b7ca3a9a314c390                  | it Properties Copy to File                                                                                                    |
|                                                 | OK                                                                                                    |

識別根CA證書後(頒發者和使用者相同),相應地繼續鏈並重新安裝。

註:本文檔使用三個證書鏈(枝葉、中間CA和根CA),這是最常見的情況。可能會發生涉及

2個中間CA證書的情況。在找到根CA證書之前,可以使用此方案中的同一准則。

#### 案例 4.鏈中沒有CA憑證

#### <#root>

\*TransferTask: Apr 21 04:56:50.272: Add ID Cert: Adding certificate & private key using password Cisco1 \*TransferTask: Apr 21 04:56:50.272: Add Cert to ID Table: Adding certificate (name: bsnSslWebauthCert) \*TransferTask: Apr 21 04:56:50.272: Add Cert to ID Table: Decoding PEM-encoded Certificate (verify: YES \*TransferTask: Apr 21 04:56:50.272: Decode & Verify PEM Cert: Cert/Key Length was 0, so taking string 1 \*TransferTask: Apr 21 04:56:50.272: Decode & Verify PEM Cert: Cert/Key Length 3493 & VERIFY \*TransferTask: Apr 21 04:56:50.273: Decode & Verify PEM Cert: X509 Cert Verification return code: 0 \*TransferTask: Apr 21 04:56:50.273:

Decode & Verify PEM Cert: Error in X509 Cert Verification at 0 depth: unable to get local issuer certif:

\*TransferTask: Apr 21 04:56:50.274: Add Cert to ID Table: Error decoding (verify: YES) PEM certificate \*TransferTask: Apr 21 04:56:50.274: Add WebAuth Cert: Error adding ID cert \*TransferTask: Apr 21 04:56:50.274: RESULT\_STRING: Error installing certificate.

解決方案:如果檔案中除了WLC證書之外沒有其他證書,驗證將在驗證時失敗,驗證深度為0。可 在文本編輯器中開啟該檔案以進行驗證。可以按照案例2和案例3中的指導原則來識別到根CA的鏈條 ,然後相應地重新鏈條並重新安裝。

#### 案例 5.無私鑰

#### <#root>

\*TransferTask: Apr 21 05:02:34.764: Add WebAuth Cert: Adding certificate & private key using password \*TransferTask: Apr 21 05:02:34.764: Add ID Cert: Adding certificate & private key using password \*TransferTask: Apr 21 05:02:34.764: Add Cert to ID Table: Adding certificate (name: bsnSslWebauthCert) \*TransferTask: Apr 21 05:02:34.764: Add Cert to ID Table: Decoding PEM-encoded Certificate (verify: YES \*TransferTask: Apr 21 05:02:34.764: Decode & Verify PEM Cert: Cert/Key Length was 0, so taking string 1 \*TransferTask: Apr 21 05:02:34.764: Decode & Verify PEM Cert: Cert/Key Length 3918 & VERIFY \*TransferTask: Apr 21 05:02:34.767: Decode & Verify PEM Cert: X509 Cert Verification return code: 1 \*TransferTask: Apr 21 05:02:34.767: Decode & Verify PEM Cert: X509 Cert Verification result text: ok \*TransferTask: Apr 21 05:02:34.768: Add Cert to ID Table: Decoding PEM-encoded Private Key using passwo \*TransferTask: Apr 21 05:02:34.768: Add Cert to ID Table: Decoding PEM-encoded Private Key using passwo \*TransferTask: Apr 21 05:02:34.768:

Retrieve CSR Key: can't open private key file for ssl cert.

\*TransferTask: Apr 21 05:02:34.768:

Add Cert to ID Table: No Private Key

\*TransferTask: Apr 21 05:02:34.768: Add ID Cert: Error decoding / adding cert to ID cert table (verifyC \*TransferTask: Apr 21 05:02:34.768: Add WebAuth Cert: Error adding ID cert \*TransferTask: Apr 21 05:02:34.768: RESULT\_STRING: Error installing certificate. 解決方案:如果憑證簽署請求(CSR)是從外部產生的,且需要鏈結在檔案中,WLC預期會在檔案中 包含私密金鑰。在WLC中產生CSR的情況下,請確保安裝前未重新載入WLC,否則私人金鑰會遺失 。

## 相關資訊

• <u>思科技術支援與下載</u>

### 關於此翻譯

思科已使用電腦和人工技術翻譯本文件,讓全世界的使用者能夠以自己的語言理解支援內容。請注 意,即使是最佳機器翻譯,也不如專業譯者翻譯的內容準確。Cisco Systems, Inc. 對這些翻譯的準 確度概不負責,並建議一律查看原始英文文件(提供連結)。